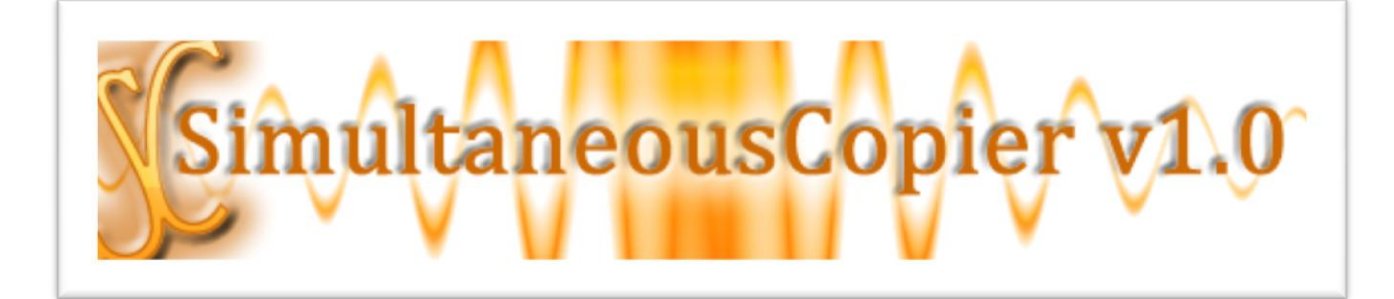

### <u>AIDE</u>

### Sommaire

- I. Présentation du logiciel
- II. Configuration requise
- III. Fonctionnalités du logiciel
- IV. Guide d'utilisation des différentes fonctionnalités du logiciel
  - 1. Ajouter un fichier à la liste d'attente des fichiers à copier
  - 2. Ajouter un répertoire à la liste d'attente des répertoires à copier
  - 3. Ajouter un média ou un chemin dans la liste d'attente de la réception de fichiers ou répertoires à copier
  - 4. Démarrer la copie
  - 5. Supprimer un fichier situé dans un média
  - 6. Supprimer tout un répertoire situé dans un média
- V. Auteur et concepteur

#### I. Présentation du logiciel

SimultaneousCopier est un logiciel qui facilite amplement la copie de fichiers vers des sorties multiples (support amovibles ou répertoires situés sur le disque dur) et ceci de façon bien construite et agile. Ce logiciel permet de gagner du temps dans le transfert de fichiers vers plusieurs médias, vu l'organisation à laquelle obéit sa procédure de copie, via une interface conviviale et très simplifiée.

#### II. Configuration requise

Voici la configuration du système requise pour l'installation et le bon fonctionnement du logiciel :

<u>Système d'exploitation</u> : Windows 7/Windows Vista/Windows XP/Mac OSX/Linux <u>Processeur</u> : Intel Pentium 3/AMD Athlon 1.7 GHz ou équivalent ou plus <u>Mémoire RAM</u> : 512 Mo ou plus. <u>Espace sur le disque dur</u> : 6.36 Mo (espace requis pour l'installation du logiciel)

#### III. Fonctionnalités du logiciel

SimultaneousCopier, dans sa version actuelle v 1.0 est un logiciel qui possède les fonctionnalités suivantes :

- Copie simultanée d'un ou de plusieurs fichiers ou répertoires vers un ou plusieurs sorties (Médias amovibles ou non-amovibles, répertoires situés sur le disque dur).
- X Suppression de fichiers situés sur le média destination de la copie.
- X Suppression de répertoires situés sur le média de destination.
- X Possibilité de voir le contenu des médias.
- X Possibilité de pouvoir copier tout type de fichiers.

## VI. Guide d'utilisation des différentes fonctionnalités du logiciel1. Ajouter un fichier à la liste d'attente des fichiers à copier

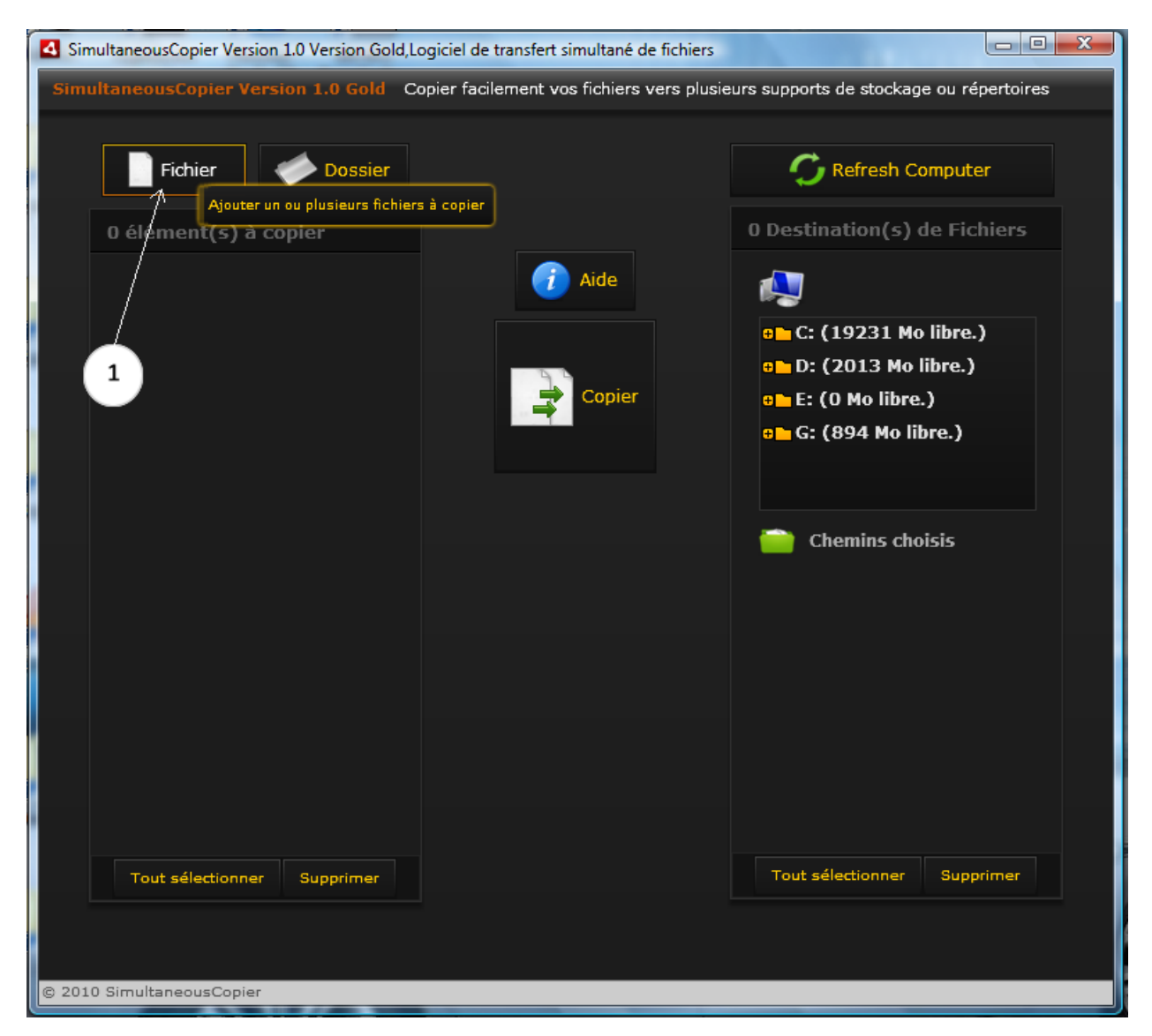

#### Figure 1

D'après la figure 1, pour ajouter un ou plusieurs fichiers, il faudrait commencer par cliquer sur le bouton indiqué ici par la flèche 1 ; afin de pouvoir parcourir votre poste de travail et choisir les fichiers que vous compter ajouter à la liste d'éléments d'à gauche copier vers la droite.

| SimultaneousCopier Version 1.0 Version Gold, Logiciel de transfert simultané de fichiers                              |                              |
|----------------------------------------------------------------------------------------------------|------------------------------|
| SimultaneousCopier Version 1.0 Gold Copier facilement vos fichiers vers plusieurs supports de stockage ou répertoires |                              |
| <b>Fichier</b> Dossier                                                                                                | C Refresh Computer           |
| O élément(s) à corrier Ajouter un dossier à copier                                                                    | 0 Destination(s) de Fichiers |
| Aide                                                                                                    |                              |
|                                                                                                    | • C: (19231 Mo libre.)       |
| Copier                                                                                                    | • D: (2013 MO libre.)        |
|                                                                                                    | • G: (894 Mo libre.)         |
|                                                                                                    |                              |
|                                                                                                    |                              |
|                                                                                                    | 📄 Chemins choisis            |
|                                                                                                    |                              |
|                                                                                                    |                              |
|                                                                                                    |                              |
|                                                                                                    |                              |
|                                                                                                    |                              |
|                                                                                                    |                              |
|                                                                                                    |                              |
|                                                                                                    |                              |
| Tout sélectionner Supprimer                                                                                           | Tout sélectionner Supprimer  |
|                                                                                                    |                              |
|                                                                                                    |                              |
| © 2010 SimultaneousCopier                                                                                             |                              |

#### 2. Ajouter un répertoire à la liste d'attente des répertoires à copier

#### Figure 2

Suivant la figure 2, vous pourrez ajouter un dossier à chaque clique du bouton indiqué par la flèche 2.Et votre ajout apparaitra toujours dans la liste d'attente à gauche .Cette liste contiendra tous les fichiers et répertoires que vous souhaiterez copier vers les médias choisis dans la liste à droite (Voir la partie « *Ajouter un média ou un chemin dans la liste d'attente des destinations de fichiers ou répertoires à copier »*).

# 3. Ajouter un média ou un chemin dans la liste d'attente de la réception de fichiers ou répertoires à copier

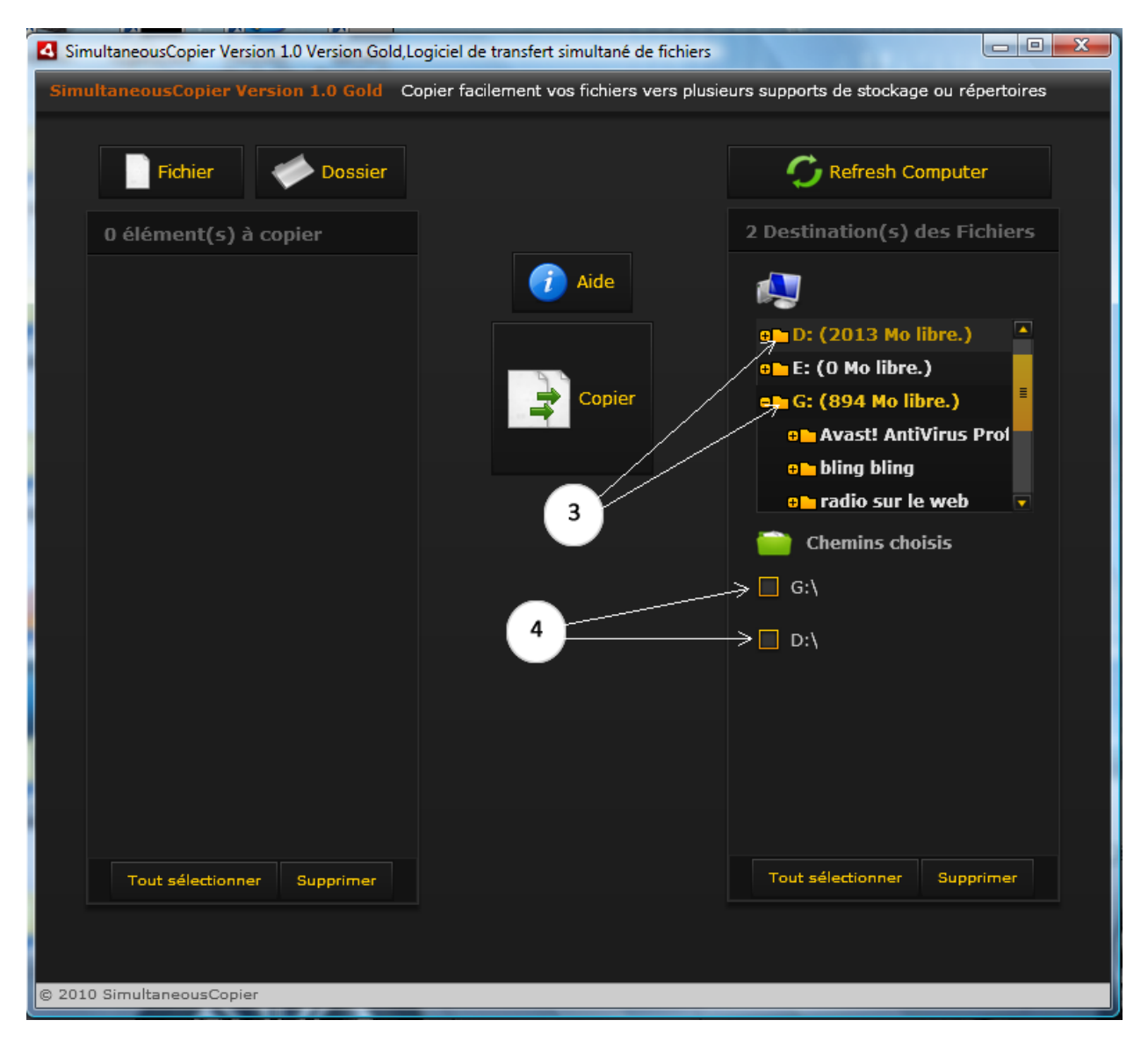

#### Figure 3

Comme vous pouvez l'observer sur la figure 3, pour ajouter un ou plusieurs médias ou chemins de réception des vos fichiers ou répertoires à copier ; vous devez cliquer sur les chemins ou support ou vous souhaiterez copier les fichiers ou répertoires, comme nous le montre la flèche 3.Et automatiquement, après sélection au click votre choix est ajouté à la liste d'en bas d'à droite toujours intitulé **« Chemins choisis »**.

#### 4. Démarrer la copie

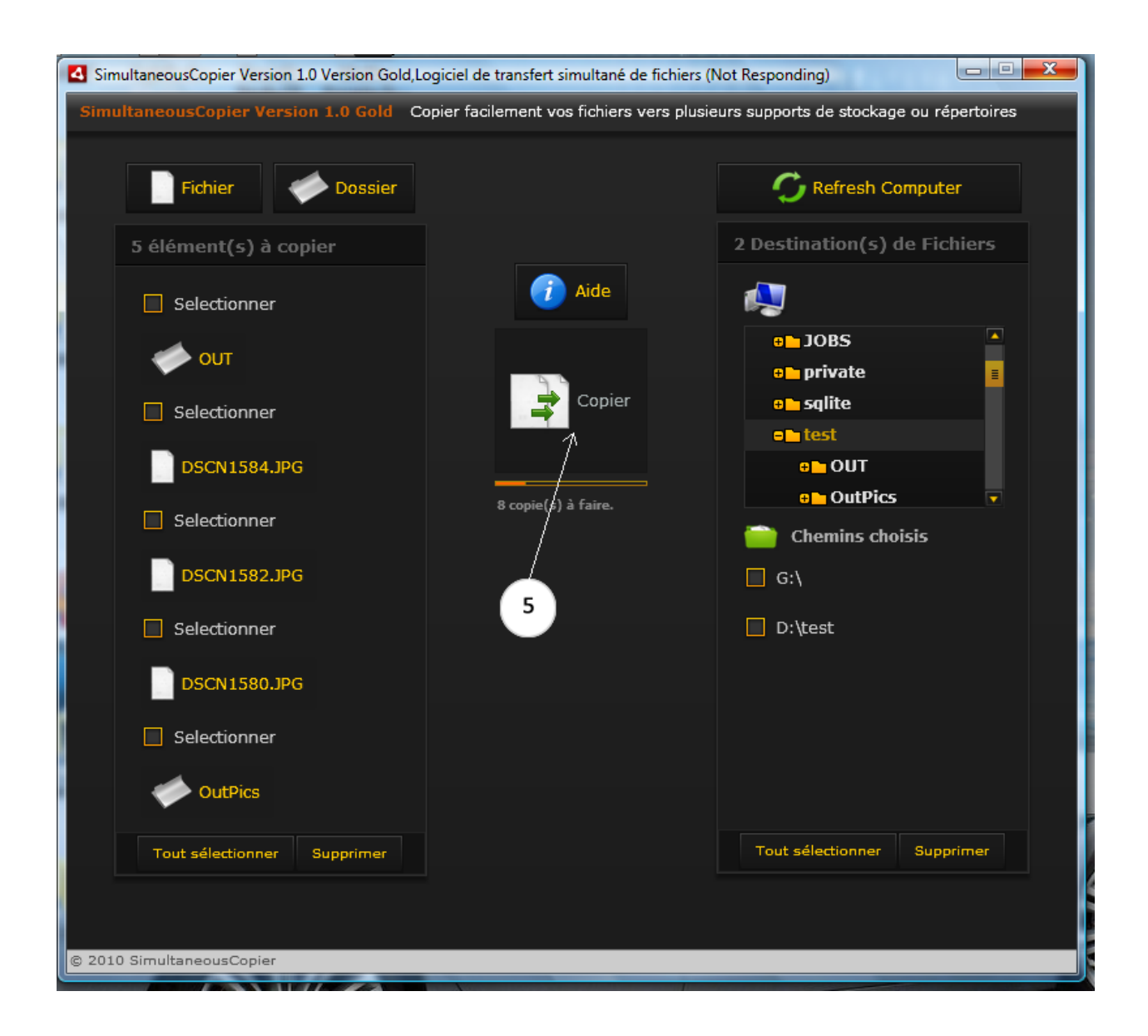

#### Figure 4

Suivant la flèche 5 vous pourrez démarrer la copie en cliquant sur le bouton ici intitulé « **Copier** ».La barre de chargement située en dessous du bouton, indiquera au fur et à mesure le nombre de copies restantes.

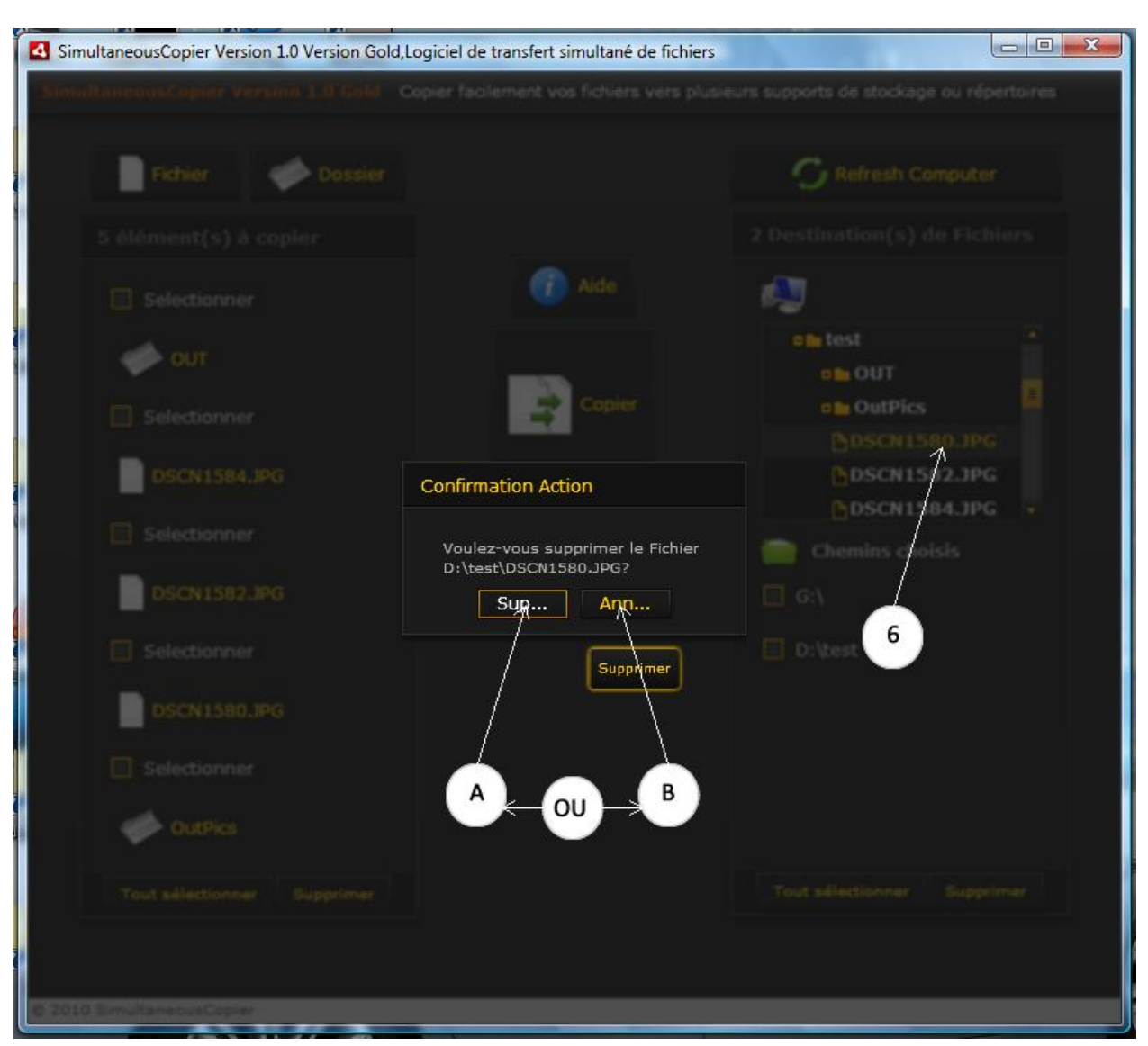

#### 5. Supprimer un fichier situé dans un média

#### Figure 5

Pour supprimer un fichier situé sur un de vos médias, sélectionner le fichier en cliquant dessus (<u>flèche 6</u>).Par la suite une boite de dialogue vous demandera de confirmer votre suppression .Vous choisirez le bouton indiqué par la <u>flèche A</u> au cas ou vous confirmerez la suppression définitive du fichier et le bouton indiqué par la <u>flèche B</u> au cas ou vous voudriez annuler l'action de suppression.

## SimultaneousCopier Version 1.0 Version Gold, Logiciel de transfert simultané de fichiers **Confirmation Action** NWWW dossiers séléctionnés ? Mett,.. Enle... Mettre à la corbeille 7 В А OU 8

#### 6. Supprimer tout un répertoire situé dans un média

#### <u>Figure 6</u>

Pour supprimer un répertoire :

- X Sélectionner le(s) répertoire(s) à supprimer comme nous le montre la flèche 7.
- X Cliquer sur le bouton « supprimer » comme l'indique la flèche 8.

- La boite de dialogue affiché ici (intitulé « Confirmation Action »), offre deux options possibles :
  - Première option au clic du bouton gauche intitulé « Mettre à la corbeille », permet d'envoyer le(s) répertoire(s) sélectionnés à la corbeille.
  - Deuxième option au clic du bouton droit intitulé « Enlever de liste », permet juste d'enlever les répertoires ciblés de la liste d'attente des destinations des fichiers ou répertoires à copier. Mais à noter que suivant cette option les répertoires ciblés resteront intacts.

#### V. Auteur et concepteur

**SimultaneousCopier v1.0** a été développé et conçu par <u>Elhadji Mamadou MBENGUE</u> (ingénieur en techniques Informatiques).Les codes sources de l'application reste en sa propriété, pour le moment.